## DIRECTIONS TO APPLY FOR A <u>NEW</u> OR <u>RENEWAL</u> OF A <u>SUBSTITUTE TEACHER LICENSE, EDUCATIONAL AIDE PERMIT or</u> <u>PUPIL ACTIVITY PERMIT (for Coaches)</u>

- 1. Go to http://education.ohio.gov Click on 'log in'. Create OH / ID account
- 2. Click on ODE.CORE

ipplication

For *ne* w

For re*newal* application

- 3. Look for 'MY CREDENTIALS'
- → 4. Click on 'APPLY FOR NEW CREDENTIAL'
- 5. Answer question 'if you want to become (new)'... or 'I am already an Educator...'
  - Click on 'SUBSTITUTES' for teachers
    - a. FOR SUBSTITUTE TEACHER: Select/click 'SUBSTITUTE LICENSE LONG TERM and SHORT TERM'
    - b. Click on 'APPY'
    - c. Select 'Credential' and 'Effective Year'
    - d. Start application process
  - 7. Click on 'EDUCATION AIDES' for aides
    - a. FOR SUBSTITUTE AIDE: Select/click 'EDUCATIONAL AIDE'
    - b. Click on 'APPY'
    - c. Select 'Credential' and 'Effective Year'
    - d. Start application process
    - Click on 'COACHES' for coaching
      - a. Select 3, 4 or 5 year
      - b. Click on 'APPY'
      - c. Select 'Credential' and 'Effective Year'
      - d. Start application process
- 9. Continue to #11

8.

• 10. For Renewal – go to 'MY CREDENTIALS'

Select Action to 'RENEW'

Select 'EFFECTIVE YEAR'

Start Application Process

- 11. Answer question 'Ohio Resident'
- 12. Answer question 'Military Service'
- 13. Answer question 'Criminal History and Prior Licensure Discipline' Your FBI fingerprints will have to be updated every 5 years (\$26)
- 14. Upload documents (if applicable)

\* (for Substitute Teachers – you can either upload transcripts or Centerville will mail your transcripts to ODE for you) \*(for Substitute Aides – if you are requesting the designation of 'ESEA Qualified', you also have to upload transcripts) Select what type of document you are submitting - UPLOAD

- 15. Required Application Signatures Superintendent Signature
- 16. Click on magnifying glass enter IRN # 043737 and 'find organization'. Click on red box 'Select'
- 17. Click on 'APPLICANT SIGNATURE'
- 18. Click on 'PAY AND SUBMIT'
- 19. Total Amount Due
- 20. Choose payment method e-check or credit card then 'NEXT'
- 21. Enter required information
- 22. Confirm payment information
- 23. 'PAY \$25 FOR SELECTED APPLICATIONS' for 1 year long or short term sub license (\$125 for 5 year)
- 24. For SUBSTITUTE AIDE 'PAY \$25 FOR SELECTED APPLICATIONS' (or \$100 for 4 year if eligible)
- 25. Beginning January 3, 2017, ODE will only HOLD an application for 60 days. Each applicant who fails to submit required documents within 60 days will receive a message stating ODE is automatically declining the application. ODE will charge a nonrefundable \$25 processing fee to applicant for each application it declines.